# Windows (OS 共通) インストール手順

インストール手順

×

## OHIS をインストールする

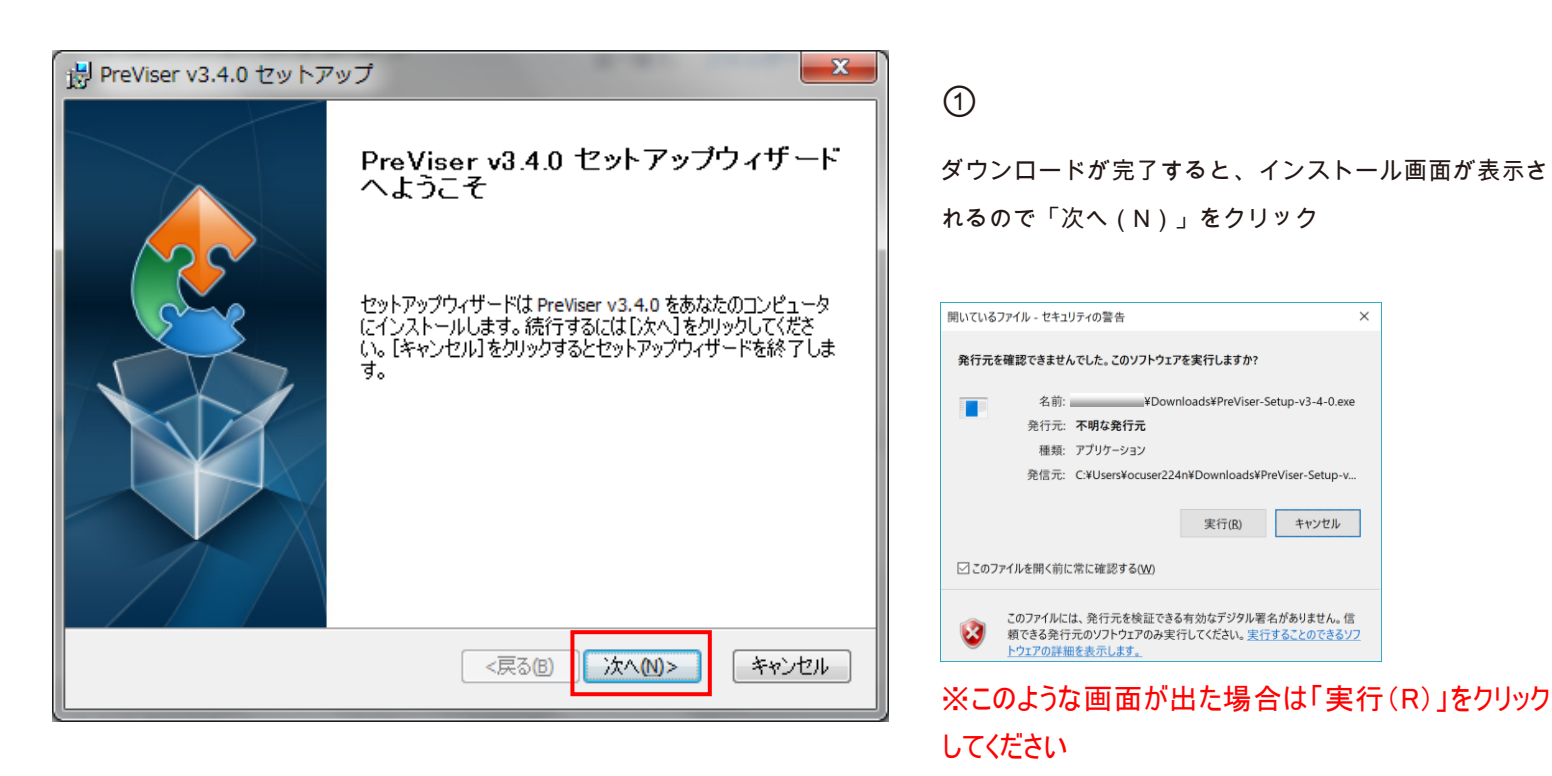

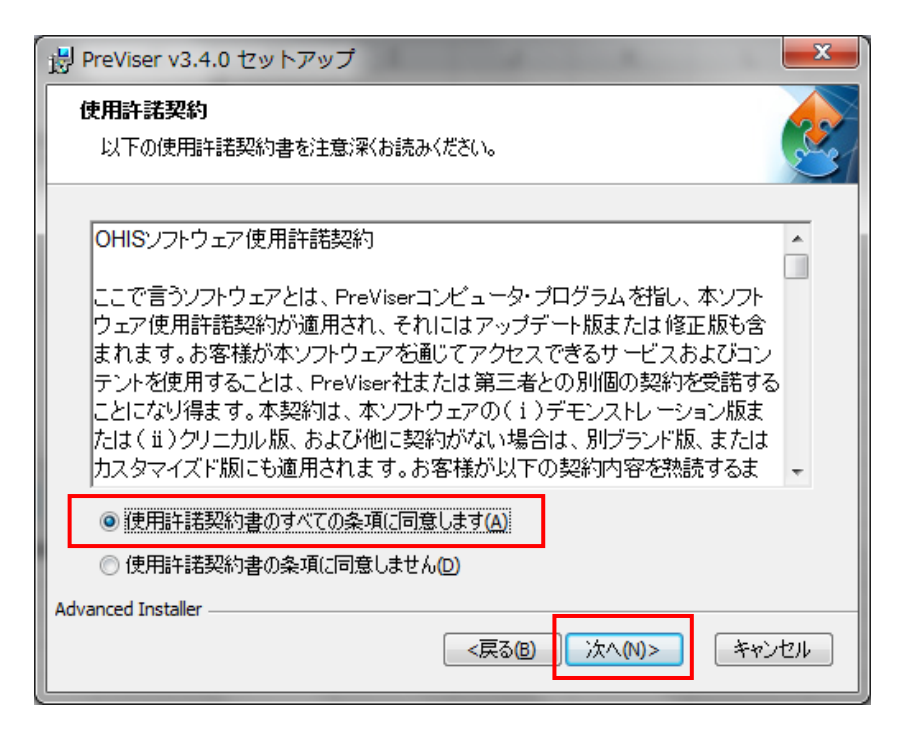

#### 2

「使用許諾契約書」をお読みください

### (3)

内容に同意をいただけたら、

「使用許諾契約書のすべての条項に同意します(A)」に チェック

#### (4)

「次へ(N)」をクリック

※「使用許諾契約書のすべての条項に同意します(A)」 にチェックがないと「次へ(N)」はクリックできません

| PreViser v3.4.0 セットアップ                                                               |
|--------------------------------------------------------------------------------------|
| <b>インストール先フォルダ</b><br>PreViser v3.4.0 のインストール先フォルダを指定します。                            |
| このフォルダにインストールするには[ン炊へ]をクリックしてください。別のフォルダにインストールす<br>るにはインストール先を入力するか[参照]をクリックしてください。 |
| フォルダ(圧):                                                                             |
| C:¥PreViser v3.4.0¥ ▼ 参照(S)                                                          |
|                                                                                      |
|                                                                                      |
| Advanced Installer<br><戻る(B) 次へ(M)> キャンセル                                            |

| 景 PreViser v3.4.0 セットアップ                                         |                                              |
|------------------------------------------------------------------|----------------------------------------------|
| インストール準備完了<br>セットアップウィザードはPreViser v3.4.0イ                       | シストールを開始する準備ができました。                          |
| [インストール]をクリックしてインストールを<br>インストールの設定を変更する場合は[原<br>と、セットアップを中止します。 | 「開始してください。<br>尾る]をクリックしてください。 [キャンセル]をクリックする |
|                                                                  |                                              |
| Advanced Installer                                               | <戻る(8) インストール(1) キャンセル                       |

⑥
「インストール(I)」をクリック

てください

5

「次へ(N)」をクリック

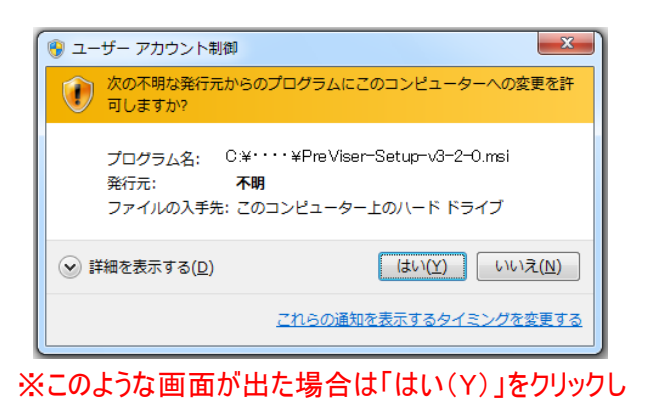

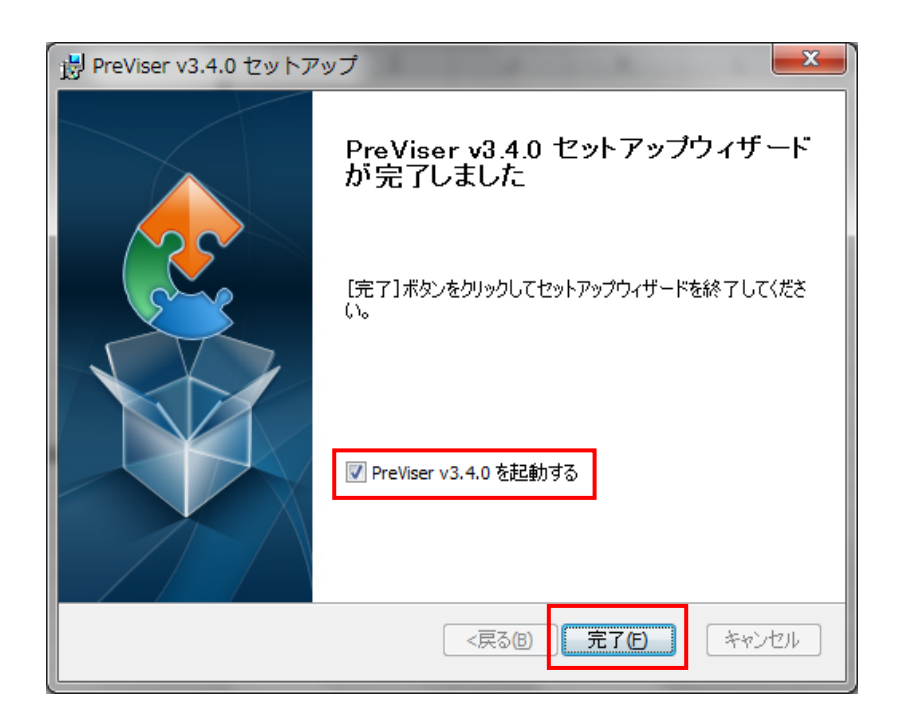

### 7

インストールが完了したら「完了(F)」をクリック ※「PreViser v3.4.0 を起動する」にチェックが入ってい るのを確認してください

| 2                                                                                                    | ١               | Windows セキュリティの重要な警告                        | × |  |
|----------------------------------------------------------------------------------------------------|-----------------|---------------------------------------------|---|--|
| <b>(1</b> )                                                                                                    | りの機能のいく         | くつかが Windows ファイアウォールでブロックされています            |   |  |
| すべての/ブリック ネットワークとプライベート ネットワークで、Windows ファイアウォールにより PreViser v3.3.1<br>3.3.1 © PreViser, Inc, 2015 の機能のいくつかがブロックされています。  |                 |                                             |   |  |
| PÝ                                                                                                    | 名前( <u>N</u> ): | PreViser v3.3.1 3.3.1 © PreViser, Inc, 2015 |   |  |
|                                                                                                    | 発行元(P):         | PreViser                                    |   |  |
|                                                                                                    | パス( <u>H</u> ): | C:¥previser v3.3.1¥previser v3.3.1.exe      |   |  |
| PreViser v3.3.1 3.3.1 © PreViser, Inc, 2015 にこれらのネットワーク上での通信を許可する:<br>▼プライベート ネットワーク (ホーム ネットワークや社内ネットワークなど)( <u>R</u> ) |                 |                                             |   |  |
| 1/ブリック ネットワーク (空港、現茶店など) (非推奨)(以)<br>(このようなネットワークは多くの場合、セキュリティが低いかセキュリティが設定されていません)                                      |                 |                                             |   |  |
| アプリにファイアウォール                                                                                                    | の経由を許可する        | ことの危険性の詳細                                   |   |  |
|                                                                                                    |                 | ⑦アケセスを許可する(A) キャンセル                         |   |  |

※このような画面が出た場合は「アクセスを許可する (A)」をクリックしてください

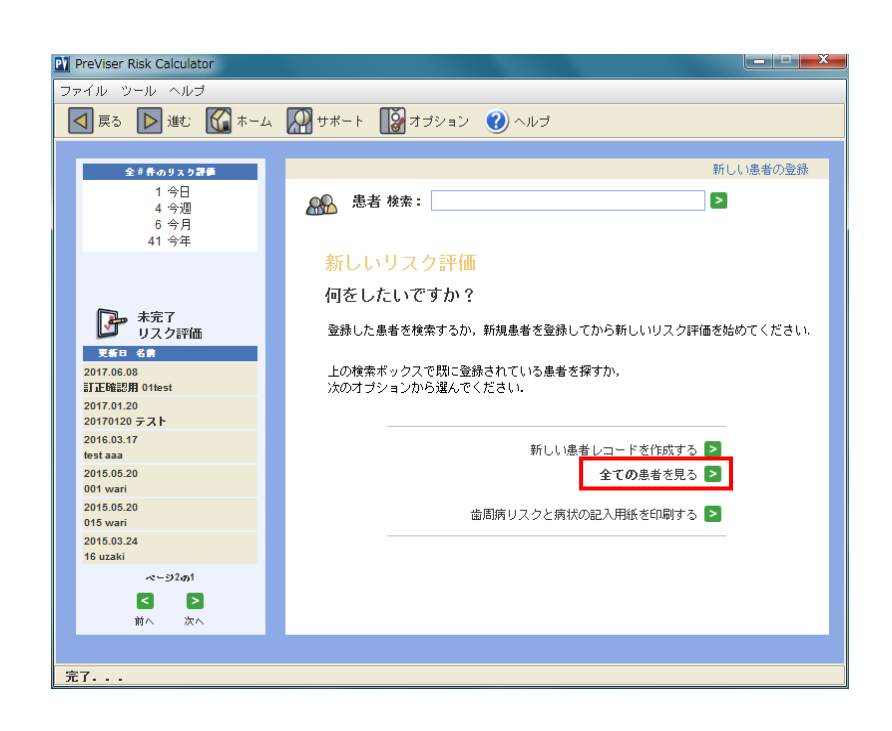

# 8

OHISが起動し、左の画面が表示されます

#### 9

「全ての患者を見る>」をクリックして登録している患 者一覧が表示されていることを確認してください。

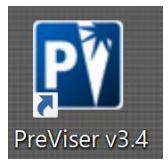

### 10

デスクトップにアイコンが作成されていることを確認し てください

※PreViser v3.4.0 以外のアイコンは削除をお願いします